| 1. | Подключение камеры и поиск камеры в локальной сети сети                                                                                                    | 2                                 |
|----|----------------------------------------------------------------------------------------------------|-----------------------------------|
| 2. | WEB интерфейс камеры                                                                                                    | 4                                 |
| 3. | Просмотр видео с камеры                                                                                                    | 5                                 |
| 4. | Воспроизведение                                                                                                    | 6                                 |
| 5. | Конфигурация основных параметров камеры<br>5.1. Параметры аудио<br>5.2. Параметры видео<br>5.3. Настройка основного и дополнительного потоков камеры<br>5.4. Установка маски на изображение<br>5.5. Настройки параметров изображения<br>5.6. Сетевые настройки камеры<br>5.7. Настройки детектора движения | 6<br>7<br>8<br>9<br>9<br>11<br>14 |
| 6. | Системные настройки<br>6.1. Настройка времени<br>6.2. Пользователи<br>6.3. Обновление прошивки<br>6.4. Резервное копирование.<br>6.5. Перезагрузка                                                                                                    | 15<br>15<br>16<br>16<br>17<br>17  |

## 1. Подключение камеры и поиск камеры в локальной сети.

Ниже описаны основные способы подключения IP камеры:

- 1) Используйте стандартный сетевой кабель для подключения камеры к сети.
- 2) При необходимости подключите микрофон аудио входам камеры.
- 3) Подключите питание одним из следующих способов:
  - С помощью стабилизированного адаптера питания 12 В, 1 А — .
  - Используйте питание через Ethernet (функция PoE). Для этого используйте коммутатор с поддержкой PoE или PoE адаптер, соответствующий стандарту PoE 802.3af.
- 4) Убедитесь, что светодиодный индикатор на сетевом разъёме активен.

IP адрес камеры по умолчанию: 192.168.1.123, логин : admin, пароль: 123456

ONVIF порт: 2000; Http порт :80; Data порт: 5000;

rtsp://admin:123456@192.168.1.123:554/av0\_0 - основной поток;

#### rtsp://admin:123456@192.168.1.123:554/av0\_1 - вторичный поток.

Для поиска камеры в локальной сети используйте утилиту Device Search см ссылку на сайте:

#### http://www.xvi.ru/download/programms/DeviceSearch.zip

| C | DeviceSearch |                           |               |               |               |             |           |          | ×            |    |
|---|--------------|---------------------------|---------------|---------------|---------------|-------------|-----------|----------|--------------|----|
|   | Device Name  | Device Model              | Channel Total | IP Address    | Subnet Mask   | Gateway     | Data Port | Web Port | Multicast IP | Mu |
|   | IPC1000      | IPCam CMOS Video Encoder* | 1             | 192.168.1.123 | 255.255.255.0 | 192.168.1.1 | 5000      | 80       | 239.0.0.0    | 50 |
|   |              |                           |               |               |               |             |           |          |              |    |
|   |              |                           | 2             |               |               |             |           |          |              |    |
|   |              |                           | 2             |               |               |             |           |          |              |    |
|   |              |                           |               |               |               |             |           |          |              |    |
|   |              |                           |               |               |               |             |           |          |              |    |
|   |              |                           |               |               |               |             |           |          |              |    |
|   |              |                           |               |               |               |             |           |          |              |    |
|   |              |                           |               |               |               |             |           |          |              |    |
|   |              |                           |               |               |               |             |           |          |              |    |
|   |              |                           |               |               |               |             |           |          |              |    |
|   |              |                           |               |               |               |             |           |          |              |    |
|   |              |                           |               |               |               |             |           |          |              |    |
|   | ٢            |                           |               |               |               |             |           |          |              | >  |
|   |              |                           |               | Local IP 192  | 2.168.1.6     | × 1_        |           | Search   | S            | et |
|   |              |                           |               |               |               |             |           |          | Total : 3    |    |

если выбрать камеру и нажать на кнопку SET можно сменить IP адрес на необходимый:

|                     | Network Parameter                          | x |
|---------------------|--------------------------------------------|---|
| <br>Device Model    | IPCam CMOS Video Encoder*                  |   |
| Device Name         | IPC1000                                    |   |
| Channel Total       | 1                                          |   |
| MAC                 | 00-00-00-00-C7                             |   |
| IP Adress           | 192 . 168 . 1 . 123                        |   |
| Subnet Mask         | 255 . 255 . 255 . 0                        |   |
| Gateway             | 192 . 168 . 1 . 1                          |   |
| Data Port           | 5000                                       |   |
| Web Port            | 80                                         |   |
| Multicast IP        | 239 . 0 . 0 . 0                            |   |
| Multicast Port      | 5000                                       |   |
| DNS                 | 202 . 96 . 134 . 133                       |   |
| User Name           | admin                                      |   |
| Password            | 123456                                     |   |
| The Device will reb | oot, when network parameters are modified. |   |

IP Adress – ip адрес камеры;

Subnet mask – маска сети;

Gateway - указывается IP адрес шлюза (должен быть в одной подсети с камерой);

Data port - порт передачи данных;

Web port - порт WEB интерфейса;

Multiicast IP - ір адрес сервера многоадресной рассылки;

Multicast Port – порт сервера многоадресной рассылки (один отправитель, много получателей);

DNS - указывается адрес сервера доменных имен

User Name – имя пользователя;

Password - пароль пользователя.

Внимание ! Замена логина и пароля администратора по умолчанию возможна через меню камеры — «Конфигурация» - «Система» - «Пользователи». Сброс пароля в настройки по умолчанию можно произвести только аппаратно - кнопкой RESET или замыканием соответствующих проводов на кабеле камеры на 1-3 секунды.

### 2. WEB интерфейс камеры.

Далее входим в Web интерфейс камеры используя IE:

|                                       |                                                                |       | _ 🗆 🗡   |
|---------------------------------------|----------------------------------------------------------------|-------|---------|
| 🗲 🔿 🏉 http://192.168.1.123 /login.asp | - C                                                            | Поиск | 0 - 슈☆戀 |
| WEB SERVICE ×                         |                                                                |       |         |
|                                       |                                                                |       |         |
|                                       |                                                                |       |         |
|                                       |                                                                |       |         |
|                                       |                                                                |       |         |
|                                       |                                                                |       |         |
|                                       |                                                                |       |         |
|                                       |                                                                |       |         |
|                                       |                                                                |       |         |
|                                       |                                                                |       |         |
|                                       |                                                                |       |         |
|                                       |                                                                |       |         |
|                                       | Имя: admin                                                     |       |         |
|                                       | Пароль:                                                        |       |         |
|                                       |                                                                |       |         |
|                                       | Войти Отмена                                                   |       |         |
|                                       |                                                                |       |         |
|                                       | После первого входа настоятельно рекомендуем сменить пароль по |       |         |
|                                       | Пожалуйста, загрузине и усрановите элемент ActiveX. File       |       |         |
|                                       |                                                                |       |         |

после ввода логина **admin** и пароля **123456** входим в настройки камеры. При входе необходимо согласится на установку элемента Active X- WebCMS.exe, после чего необходимо зайти в настройки браузера IE во вкладку безопасность и добавить адрес камеры в надёжные узлы, как показано ниже на Рисунке 2.Необходимо нажать значок или в кладку «Сервис», затем «Свойства обозревателя». В открывшемся окне (Рисунок 2) выберете вкладку «Безопасность» (1) и зону «Надёжные узлы» (2), затем кнопку «Узлы (3)». В открывшемся окне введите IP адрес камеры и нажмите кнопку «Добавить», затем «Закрыть».

| -                                                        |                                                                                            | -                                                        |                                        |                                                                                                    |                                                     |
|----------------------------------------------------------|--------------------------------------------------------------------------------------------|----------------------------------------------------------|----------------------------------------|----------------------------------------------------------------------------------------------------|-----------------------------------------------------|
| Содержание<br>Общие<br>Выберите зону                     | Безопасность<br>для настройки ее пар                                                       | Программы<br>Конфиде<br>анетров безопасн                 | Дополнительно<br>енциальность<br>ости. | В эту зону можно добавлять веб-<br>Заданные для зоны параметры б<br>использоваться для всех ее узло<br>Добавить в зону следующий узел: | узлы и удалять их из нее<br>езопасности будут<br>в. |
| ۲                                                        | 🛍 🗸                                                                                        | / 🔕                                                      |                                        | http://192.168.1.123                                                                                                    | Добавить                                            |
| Интернет<br>Надео<br>Зона д.<br>причин                   | Местная Надех<br>интрасеть узл<br>жные узлы<br>ля надежных узлов, к<br>ят вреда вашему ком | кные Ограничен<br>узлы<br>оторые не<br>тьютеру или       | 1<br>Уз <u>л</u> ы                     | Веб-узлы:<br>http://10.0.1.220<br>http://188.134.77.227                                                                                | Удалить                                             |
| данны<br>В этой<br>Уровень <u>б</u> езон<br>Осой<br>Осой | м.<br>зоне есть веб-узлы.<br>пасности для этой зон<br><b>бый</b><br>собые параметры.       | ы                                                        | Ľ                                      | 🕅 Для всех узлов этой зоны требуется п                                                                                                 | роверка серверов (https<br>Закрыть                  |
| - /<br>- /<br>П                                          | Нтобы изменить их, щ<br>Для возврата к реком<br>ю умолчанию".<br>• защищенный режим        | елкните "Другой"<br>эндованному уров<br>(потребуется пер | ню щелкните<br>езапуск                 |                                                                                                    |                                                     |
| Internet E                                               | ixplorer)<br>Др                                                                            | утой По                                                  | умолчани <u>ю</u>                      |                                                                                                    |                                                     |
| Выбра                                                    | ть уровень безопасно                                                                       | сти по унолчанию                                         | для всех зон                           |                                                                                                    |                                                     |
|                                                          | ОК                                                                                         | Отмена                                                   | Применить                              | D                                                                                                    |                                                     |

Далее, в поле «Уровень безопасности для этой зоны», см. рисунок ниже, нажмите кнопку «Другой», в открывшемся окне найдите параметр «Использование элементов управления ActiveX, не помеченных как безопасные для использования» и выберите «Предлагать». Нажмите «ОК» для сохранения настроек. Перезагрузите IE. Выполните повторный вход на IP камеру.

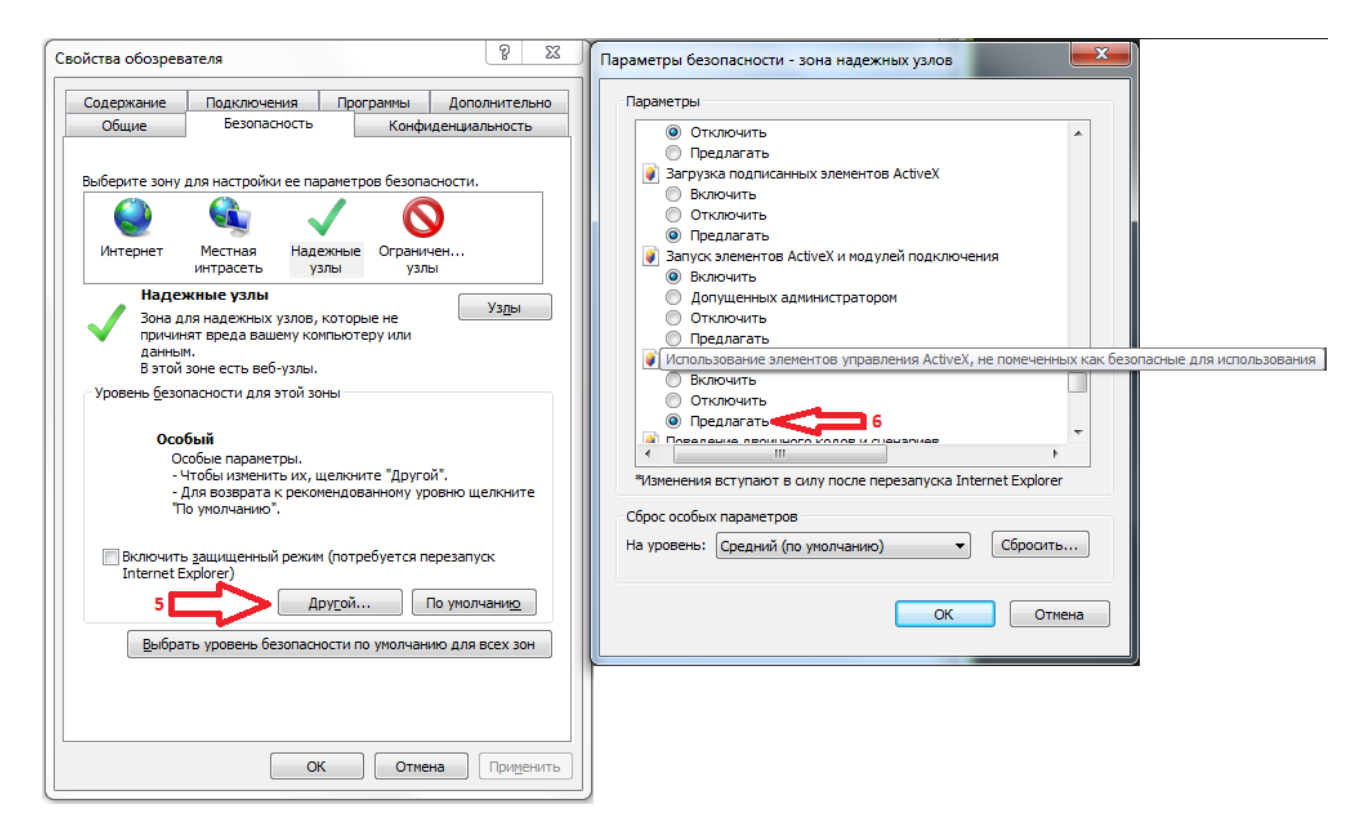

#### 3. Просмотр видео с камеры.

|                                                                      | - C                 | Поиск             |         | ₽- ☆ ☆ ☺ |
|----------------------------------------------------------------------|---------------------|-------------------|---------|----------|
| IP CAMERA                                                            | Просмотр Воспроизве | дени Конфигурация | Тревога | Выход    |
| Осн. поток Доп. поток 💽 Снимс 👘 Запись 🎍 Динам 🖏 Микро 💽 Полно 🕮 W.H | <u> </u>            |                   | PTZ PTZ | Изображе |
|                                                                      |                     |                   |         |          |

В текущем окне «Просмотр» кроме выбора основного и дополнительного потока, соответственно кнопками [Осн. поток] и [Доп. Поток], предусмотрены следующие возможности:

сделать снимок экрана;

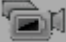

- запись видео фрагмента трансляции с камеры;

🕮- включить/ отключить микрофон камеры;

- включить/ отключить интерком; (если к видеокамере на линейный аудиовыход подключить активные колонки, то есть возможность двусторонней связи оператора за компьютером с гарнитурой и человеком перед камерой)

**КОЛНО ШН УПРАВЛЕНИЕ** режимом просмотра - в окне, полноэкранный и изменения пропорций изображения с камеры;

Ртд -управление РТZ камерой;

- настройка изображения : яркость , контраст, оттенок, насыщенность на мониторе.

# 4. Воспроизведение.

Используя вкладку «Воспроизведение» можно с помощью проигрывателя просмотреть записи с карты памяти установленной в камере или локальные записи с компьютера

|   | C C C C C C C C C C C C C C C C C C C                                                                                  | /login.asp |          | - C            | Поиск               | ₽- ☆☆☺ |
|---|----------------------------------------------------------------------------------------------------|------------|----------|----------------|---------------------|--------|
|   | IP CAMERA                                                                                                    |            | Просмотр | Воспроизведени | онфигурация Тревога | Выход  |
| 1 | Пронгрыватель<br>Изображение Полнозиран- ↓<br>Хранилище РС ↓<br>Тип Все записи ↓<br>Дата 2018-02-22<br>Поиск<br>Список |            | <br>     | 8              | . 0:00:00/0:10:00   |        |
|   | riporaj Dinis (rinĝo)                                                                                                  |            |          |                |                     |        |

**1-** Поле поиска записей по типу, дате, месту хранения и выбора виду отображения , а так же поле для вывода списка найденных записей.

🖾 формат изображения - на полный экран,

🕺 отключение/ включение звука ;

ползунок перемотки записи - тайм-лайн.

# 5. Конфигурация основных параметров камеры.

0:00:00/0:10:00

Далее переходим к настройкам основных параметров камеры во вкладке «Конфигурация»:

|                   | /login.asp          |                |     |          | - C       | Поиск              |         | ▶ ☆☆戀 |
|-------------------|---------------------|----------------|-----|----------|-----------|--------------------|---------|-------|
| SERVICE >         | <                   |                |     |          |           |                    |         |       |
| IP CAMERA         |                     |                |     | Просмотр | Воспроизв | едени Конфигурация | Тревога | Выход |
| - Базовые         | Лок. настройки      |                |     |          |           |                    |         |       |
| • Базовые         |                     |                |     |          |           |                    |         |       |
| + Параметры аудио | Режим просмотра     | Сглаживание 🗸  |     |          |           |                    |         |       |
| + Параметры видео | Устранить мерцание  | $\checkmark$   |     |          |           |                    |         |       |
| + Smart           | Длительность записи | 5 🗸            | мин |          |           |                    |         |       |
| + Параметры сети  | Расположение        | D:\cmsrec\323\ |     |          |           |                    |         |       |
| + Параметры       |                     | Сохранить      |     |          |           |                    |         |       |
| + Параметры       |                     | Сохранить      |     |          |           |                    |         |       |
| + Параметры СОМ   |                     |                |     |          |           |                    |         |       |
| + Система         |                     |                |     |          |           |                    |         |       |
| + Расширенные     |                     |                |     |          |           |                    |         |       |

В пункте «Базовые» на вкладке «Лок. настройки» можно настроить папку для сохранения записи с камеры на компьютере, а также длительность и качество видео в режиме онлайн просмотра.

# 5.1. Параметры аудио.

В пункте «Параметры аудио» включаем/отключаем аудиовход: микрофон или линейный аудиовход и настраиваем его характеристики: кодек (G.726, G.711A, G.711U) и входное и выходное усиление.

| C S Attp://1                                                                                                    | 7/login.asp                                                                                                    |                                                     |                              | - Ç            | Поиск        |         | × ⊔ _<br>≌☆☆☆ <mark>→</mark> |
|----------------------------------------------------------------------------------------------------|----------------------------------------------------------------------------------------------------|-----------------------------------------------------|------------------------------|----------------|--------------|---------|------------------------------|
| IP CAMER                                                                                                    | A                                                                                                    |                                                     | Просмотр                     | Воспроизведени | Конфигурация | Тревога | Выход                        |
| + Базовые<br>- Параметры аудио<br>• Параметры аудио<br>+ Параметры видео<br>+ Smart<br>+ Параметры сети<br>+ Параметры<br>+ Параметры<br>+ Параметры<br>- Параметры СОМ<br>+ Система<br>+ Расширенные | Аудио<br>Включить<br>Аудио вход<br>Кодек сжатия<br>Битрейт<br>Частота дискретизации<br>Входное усиление<br>Выходное усиление | ✓<br>Микрофон<br>G.711A<br>16000<br>8k<br>Сохранить | ▼<br>▼<br>▼<br>▼<br>7<br>015 |                |              |         |                              |

Регулировка входного усиления необходима для настройки чувствительности по входному сигналу. Настройка выходного усиления используется для настройки оптимальной громкости на выходе камеры.

Аудио вход — тип подключения -микрофон или линейный вход микрофон;

Кодек сжатия - тип аудиокодека -G.711А, G.726, G.711U

Частота дискретизации — качество оцифровки аудио сигнала -8к;

Входное усиление- настройка чувствительности по входному сигналу(при типе входа -линейный вх.); Выходное усиление - настройки оптимальной громкости на выходе камеры при прослушивании микрофона камеры.

# 5.2. Параметры видео.

18

В пункте «Параметры видео» производим основные настройки видеокамеры —ниже мы видим окно настроек «Параметры OSD»- это текст накладываемый на картинку и его расположение (цвет шрифта , расположение на изображении, отображение даты, времени, и т.д. ).

| 🗧 🗇 🏉 http://1 📰 🗖 /login.asp | - С Поиск                                          |
|-------------------------------|----------------------------------------------------|
| 1 ×                           |                                                    |
|                               |                                                    |
|                               | Просмотр Воспроизведени Конфигурация Тревога Выход |
| + Базовые Экранное меню       |                                                    |
| + Параметры аудио             |                                                    |
| – Параметры видео             |                                                    |
| • Параметры OSD               |                                                    |
| • Параметры кодирован На      | 38aHVe                                             |
| • Параметры масок             |                                                    |
| • Параметры видео На          | звание                                             |
| • Параметры изображе          | 2                                                  |
| + Smart Ha                    | звание                                             |
| + Параметры сети              | 3                                                  |
| Нараметры                     | звание                                             |
|                               | 4                                                  |
|                               | Цвет Красный 🗸                                     |
| + Расширенные                 | Дата 🖌 Время 🗸 День 🗸                              |
| Формат,                       | даты DD-MM-ҮҮҮҮ 🗸                                  |
| К/С / бит                     | рейт 🔽                                             |
| Подключ                       | —                                                  |
|                               | Сохранить                                          |
|                               |                                                    |

#### 5.3. Настройка основного и дополнительного потоков камеры.

Далее настраиваем «Параметры кодирования»- основной и дополнительный поток, разрешение, качество и скорость (битрейт) камеры.

| EB SERVICE ×          |               |                |                  |                     |                               |         |       |
|-----------------------|---------------|----------------|------------------|---------------------|-------------------------------|---------|-------|
| IP CAMER              | A             |                | Просме           | отр Воспроизвед     | ени Конфигурация              | Тревога | Выход |
| + Базовые             | Кодирование   |                |                  |                     |                               |         |       |
| + Параметры аудио     |               |                |                  |                     |                               |         |       |
| – Параметры видео     |               | Основной поток |                  | Дополнительный пото | ж                             |         |       |
| • Параметры OSD       | Профиль       | Main Profile V | Профиль          | Main Profile        | $\mathbf{\tilde{\mathbf{v}}}$ |         |       |
| • Параметры кодирован | Кодек сжатия  | H.264 🗸        | Кодек сжатия     | H.264               | $\checkmark$                  |         |       |
| • Параметры масок     | Разрешение    | 1920 * 1080 🗸  | Разрешение       | 640 * 480           | ~                             |         |       |
| • Параметры видео     | Качество      | Отличное 🗸     | Качество         | Хорошее             | $\sim$                        |         |       |
| • Параметры изображе  | Расширенные   | $\checkmark$   | Расширенные      | <b>√</b>            |                               |         |       |
| + Smart               | Поток         | Переменный 🗸   | Поток            | Переменный          | $\checkmark$                  |         |       |
| + Параметры сети      | Качество      | Высокое 🗸      | Качество         | Низкое              | <b>~</b>                      |         |       |
| + Параметры           | Битрейт       | (30~16384Kb/S) | Битрейт          | (30~16384Kb/S)      |                               |         |       |
| + Параметры           | Скорость      | 4096           | Скорость         | 1024                |                               |         |       |
| + Параметры СОМ       | (Кбит/с)      |                | (Кбит/с)         |                     |                               |         |       |
| + Система             | Частота (к/с) | 25 (1~2        | 5) Частота (к/с) | 25                  | (1~25)                        |         |       |
| + Расширенные         | Опорный кадр  | 25 (1~2        | 00) Опорный кадр | 50                  | (1~200)                       |         |       |
|                       |               | LAN WAN        |                  | LAN WAN.            |                               |         |       |
|                       | * LAN: LAN n  | Сохранить      |                  |                     |                               |         |       |

В настройках основного и дополнительного потока выбираем кодек из имеющихся : H.264, H.265, H.265+ или MJPEG.

Профиль кодека Н.264 из трёх возможных вариантов:

1) Baseline - Базовый профиль рассчитанный преимущественно на применение в областях с ограниченными вычислительными мощностями, наиболее подходит для применения в современных кодерах режима реального времени, встроенных в сетевое видеооборудование. Этот профиль также обеспечивает низкий уровень задержки, что является важным требованием для охранного видеонаблюдения, и также имеет особую важность для управления в режиме реального времени функциями панорамирования, наклона и масштабирования сетевых РТZ-камер.

2) Main profile-применяется для цифрового телевидения стандартной четкости в трансляциях, использующих сжатие MPEG-4 в соответствии со стандартом DVB

3) High profile-Является основным для цифрового вещания и видео на оптических носителях, особенно для телевидения высокой четкости. Используется для Blu-Ray видеодисков и DVB HDTV вещания

#### Рекомендуем использовать для стабильной работы Main profile.

В расширенных настройках есть следующие настройки:

1).тип битрейта потока - постоянный или переменный,

2).качество, (наивысшее, высокое, хорошее, низкое, хуже, наихудшее)

3).битрейт-значение битрейта потока в кбит/сек.,

4) частота к/с, частота кадров в секунду

5)интервал опорных кадров- это количество кадров между ключевыми кадрами (должно быть больше частоты кадров).

## 5.4. Установка маски на изображение.

В пункте «Параметры масок » на изображение при необходимости можно наложить маску -до четырёх зон, не видимых при просмотре. Установленные маски можно отключать и включать снова.

|                       |                                                                                                    |               |                |       |         |         | _    |     | ĸ            |
|-----------------------|----------------------------------------------------------------------------------------------------|---------------|----------------|-------|---------|---------|------|-----|--------------|
|                       | /login.asp                                                                                                    |               |                | - ¢ [ | Поиск   |         | + م  | ☆ ☆ | £03          |
| WEB SERVICE           |                                                                                                    |               |                |       | _       |         | _    | _   |              |
| IP CAMERA             |                                                                                                    | Просмотр      | Boompowersow   | Koudu |         | Transca | PLIN |     | ^            |
|                       |                                                                                                    | просмотр      | воспроизведени | конфи | пурация | превота | DBIX | од  |              |
| + Базовые             | Маска                                                                                                    |               |                |       |         |         |      |     |              |
| + Параметры аудио     |                                                                                                    |               |                |       |         |         |      |     |              |
| – Параметры видео     | 05 02 2009 97:49:07 X0N<br>fp=-25 Typ=-3801Ki                                                                                                    | NCHERALENBRAN | АБЛИЦА         |       |         |         |      |     |              |
| • Параметры OSD       |                                                                                                    |               | 10             |       |         |         |      |     |              |
| • Параметры кодирован |                                                                                                    |               |                |       |         |         |      |     |              |
| • Параметры масок     |                                                                                                    |               |                |       |         |         |      |     |              |
| • Параметры видео     |                                                                                                    |               |                |       |         |         |      |     |              |
| • Параметры изображе  |                                                                                                    |               |                |       |         |         |      |     |              |
| + Smart               |                                                                                                    |               |                |       |         |         |      |     |              |
| + Параметры сети      |                                                                                                    |               |                |       |         |         |      |     |              |
| + Параметры           |                                                                                                    |               |                |       |         |         |      |     |              |
| + Параметры           |                                                                                                    |               |                |       |         |         |      |     |              |
| + Параметры СОМ       | A Received and a received and a rece |               | A second       |       |         |         |      |     |              |
| + Cистема             | Включить маску                                                                                                    |               |                |       |         |         |      |     |              |
| + Paciliuneuuulie     |                                                                                                    | 0             |                |       |         |         |      |     |              |
| Гасширенные           | Все Все                                                                                                    | Очистить      |                |       |         |         |      |     |              |
|                       | Сохранить                                                                                                    |               |                |       |         |         |      |     | $\mathbf{v}$ |
|                       |                                                                                                    |               |                |       |         |         |      |     |              |

## 5.5. Настройка параметров изображения

В пункте «Параметры видео» - во вкладке «Видео» производим настройку изображения камеры и режимы работы ИК- подсветки

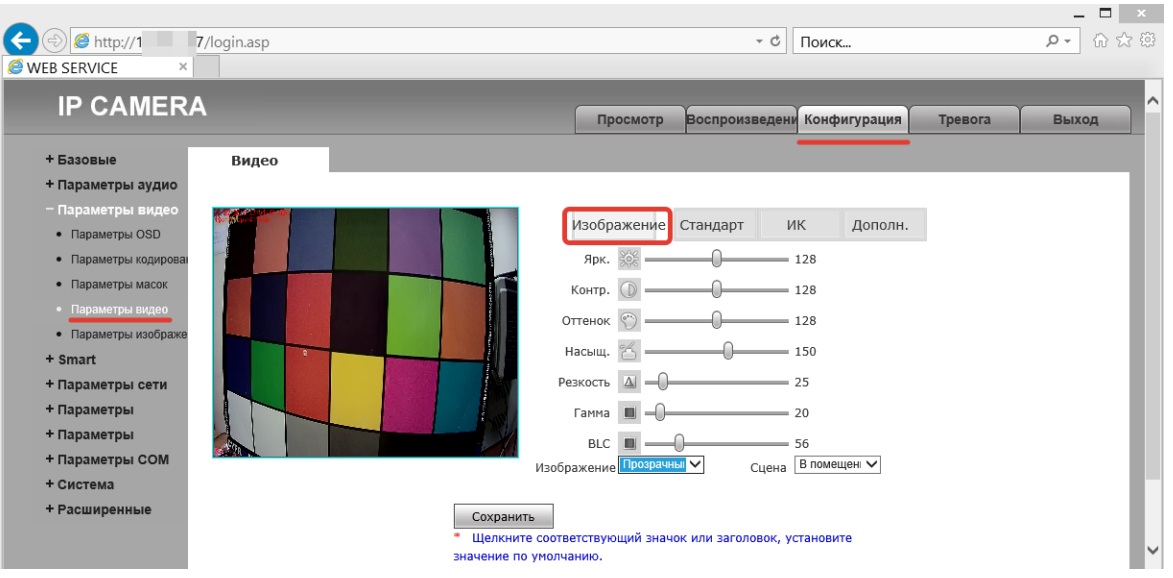

Ярк.- настройка яркости изображения;

Контр. Настройка контрастности ;

Оттенок - Настройка оттенка изображения;

Насыщ.- Настройка насыщенности изображения;

Резкость - Настройка резкости изображения;

Гамма - Настройка Гамма коррекции изображения;

**BLC** - Настройка уровня компенсации встречной засветки изображения. (Компенсация встречной засветки (Backlight compensation, BLC) – функция видео и фотоустройств, позволяющая исключить ситуацию, когда изображение объекта, находящийся на фоне яркого источника света, получается затемненным.);

Изображение- [Прозрачный/ Точная цветопередача ]- изменение цветопередачи ;

Сцена - [На улице /В помещении 1/ В помещении 2]- выбор сцены для корректной цветопередачи;

В окне «Конфигурация»- «Параметры видео» — «Стандарт» настраиваем

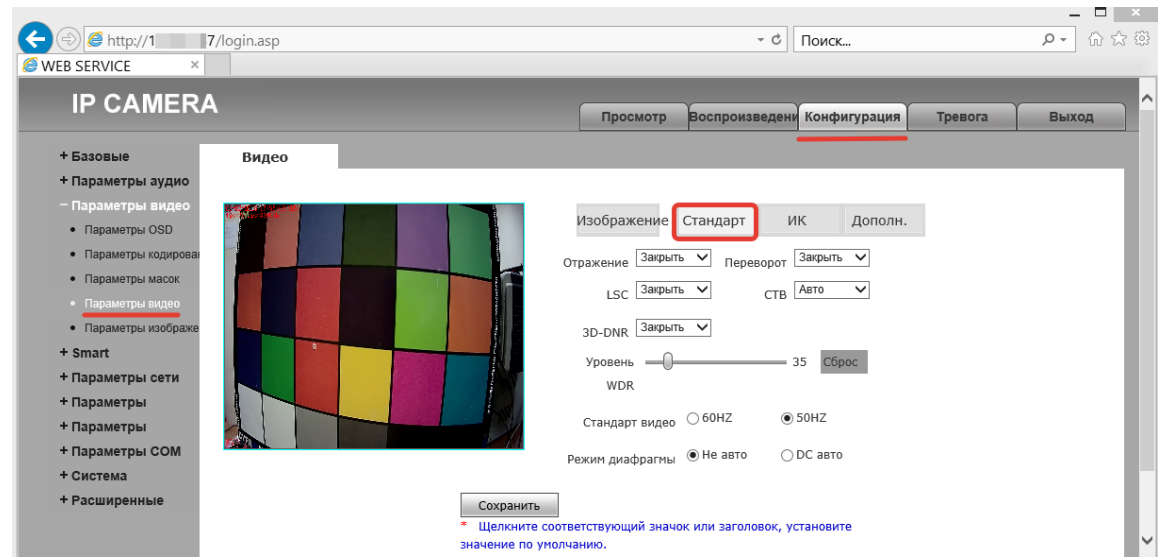

Отражение изображения (зеркальное) или

Переворот изображения, а также

**LSC** - Lens Shadow Compensation - режим компенсации затенения объектива-закрыть, открыть. Задача LSC функции — увеличивать яркость изображения по углам картинки.

СТВ — переключение режимов изображения камеры - цветное, черно-белое, авто.

**3D-DNR** - Уровень шумоподавления: низкий ,нормальный, высокий, закрыть-отключен.

**Уровень WDR**, Включённая функция WDR позволяет камере на одном изображении одинаково хорошо показывать участки с сильным и слабым освещением или в условиях чрезмерно быстрого изменяющейся интенсивности освещения. В данной камере существует возможность выбора уровня WDR (от 0 до 255, по умолчанию 35). Чем выше уровень WDR, тем лучше выглядят объекты на тёмных участках изображения

Стандарт видео 60Hz / 50Hz - выбор частоты фильтра мерцания освещения.

Режимы диафрагмы:

- «Не авто» - диафрагма настраивается на объективе вручную,

- «DC авто» - автоматическая диафрагма, управляемая камерой (напряжением).

В окне «Конфигурация» - «Параметры видео» - «ИК»

настраиваем режим работы камеры с модулем ИК-подсветки: переключение режима день/ночь по видеосигналу или по датчику освещенности ИК подсветки или же по времени.

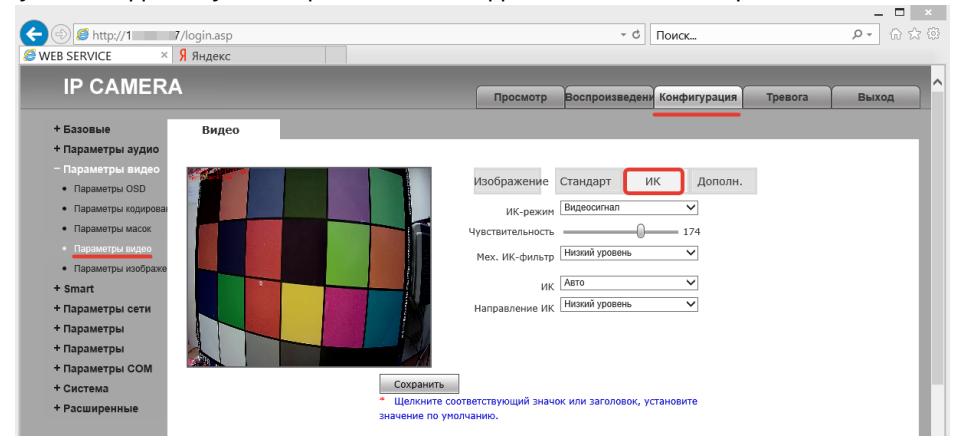

Для правильной работы уличной камеры с ИК подсветкой необходимо выставить следующие настройки:

ИК-режим :- «ИК-обнаружение»;

Мех. ИК-фильтр :-«Низкий уровень»

В пункте «Конфигурация» - «Параметры видео» — «Дополн.» мы устанавливаем экспозицию, баланс белого, аналоговое(A Gain) и цифровое (D Gain) усиление видеосигнала

| Http://1                                                                                                    | /login.asp |                                             |                                                                                                    |
|----------------------------------------------------------------------------------------------------|------------|---------------------------------------------|----------------------------------------------------------------------------------------------------|
| IP CAMERA                                                                                                    | \          |                                             | Просмотр Воспроизведени Конфигурация Тревога Выход                                                                                                    |
| + Базовые<br>+ Параметры аудио<br>– Параметры видео                                                                   | Видео      |                                             | Изображение Стандарт ИК Дополн.                                                                                                    |
| <ul> <li>Параметры кодироваі</li> <li>Параметры масок</li> <li>Параметры видео</li> <li>Параметры изображе</li> </ul> |            | <b>i</b>                                    | Вращение 0<br>АGain<br>DGain<br>Во Автс<br>Автс<br>Автс<br>Во Автс<br>Во Автс<br>Во Автс<br>Во Автс<br>Во Во Автс<br>Во Во Во Во Во Во Во Во Во Во Во Во Во В |
| + Smart<br>+ Параметры сети<br>+ Параметры<br>+ Параметры                                                             |            |                                             | экспозиции<br>ББ Авто<br>Антитуман © Закрыть О Открыть                                                                                                    |
| + Параметры СОМ<br>+ Система<br>+ Расширенные                                                                         |            |                                             | Псевдо-цвет О 0<br>Стабилизатор ® Закрыть Открыть                                                                                                    |
|                                                                                                    |            | Сохранить<br>* Щелкните с<br>значение по уг | соответствующий значок или заголовок, установите<br>молчанию.                                                                                                 |

В пункте «Конфигурация»- «Параметры изображения»- «Снимок» устанавливается формат и разрешение снимка (скриншота) изображения с камеры.

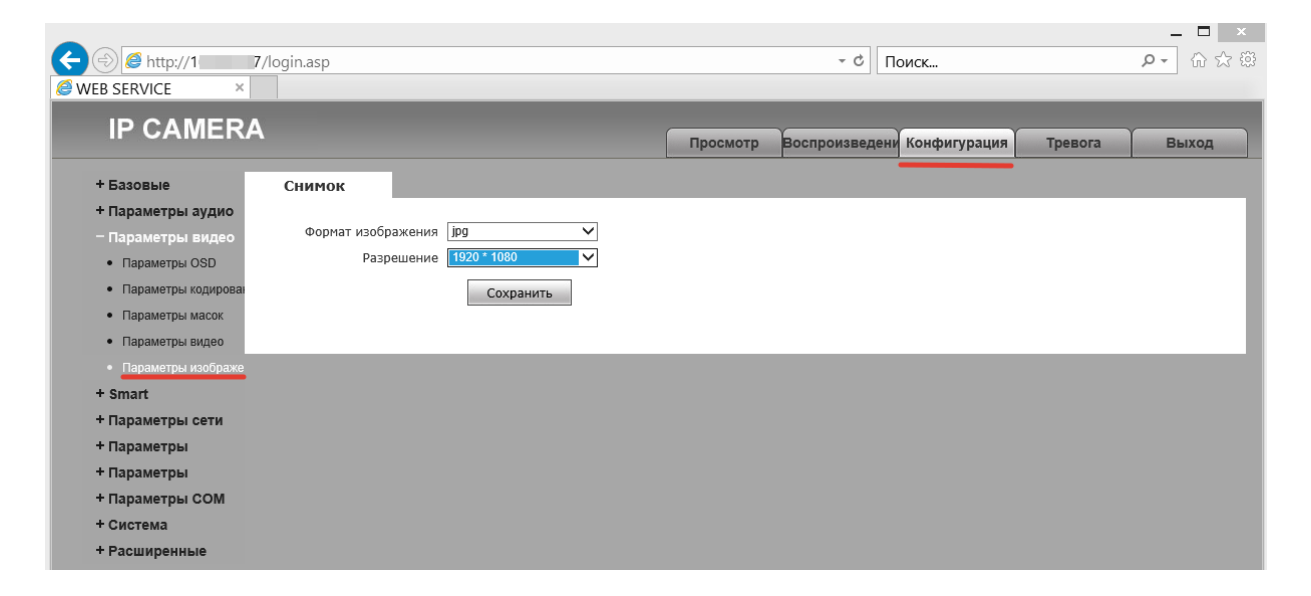

## 5.6. Сетевые настройки камеры.

В пункте «Конфигурация»- «Параметры сети» — настраиваем порты камеры и IP адрес и другие сетевые параметры.

|                                                                                                    | 7/login.asp                                                               | 5 <del>-</del>           | Поиск             | × ⊔ _<br>® ☆ ŵ → ۹ |
|----------------------------------------------------------------------------------------------------|---------------------------------------------------------------------------|--------------------------|-------------------|--------------------|
| IP CAMER                                                                                                    | А                                                                         | смотр Воспроизведени Кон | фигурация Тревога | Выход              |
| + Базовые<br>+ Параметры ауди<br>+ Параметры виде<br>+ Smart<br>- Параметры сети<br>- Базовые<br>- LAN<br>- PPPOE<br>- UPNP<br>- EMail | Основные<br>Порт данных 5000<br>НТТР-порт 80<br>ОNVIF-порт 2000<br>Сохран | шть                      |                   |                    |

В пункте «Конфигурация»- «Параметры сети» - «LAN» -настраиваем IP адрес камеры:

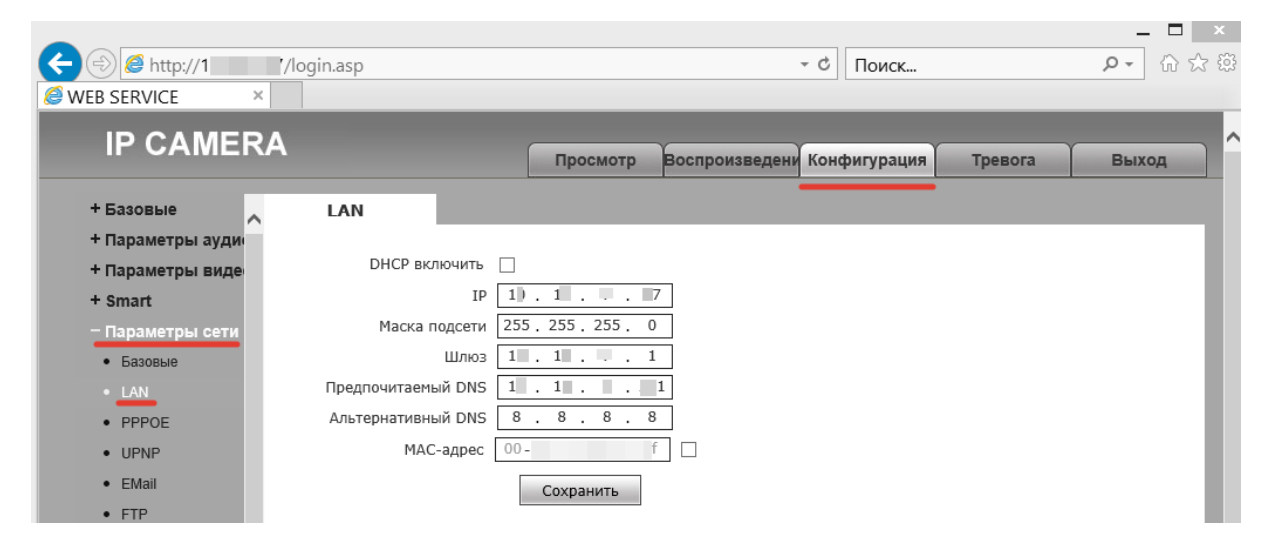

В пункте «Конфигурация»- «Параметры сети» - «RTSP» включаем / отключаем авторизацию при подключению к камере по протоколу RTSP и ONVIV, а также назначаем номер порта для RTSP, производим настройки многоадресного видеопорта основного и дополнительного потоков:

| IP CAMERA<br>+ Базовые<br>+ Параметры аудио<br>+ Параметры видео<br>- Параметры сети<br>- Базовые<br>- Кал           | Просмотр Воспроизведени Конфигурация Тревога Выхи<br>ройка RTSP<br>Использовать аутентификацию<br>Размер пакета 1460           |
|----------------------------------------------------------------------------------------------------|----------------------------------------------------------------------------------------------------|
| IP CAMERA<br>+ Базовые<br>+ Параметры аудио<br>+ Параметры видео<br>- Параметры сети<br>- Базовые<br>- LAN<br>- NS 5 | Просмотр Воспроизведени Конфигурация Тревога Выхи<br>ройка RTSP<br>Вкл. У<br>Использовать аутентификацию<br>Размер пакета 1460 |
| + Базовые Настр<br>+ Параметры аудио<br>+ Параметры видео<br>- Параметры сети<br>- Базовые<br>- LAN                  | ройка RTSP<br>Вкл. У<br>Использовать аутентификацию<br>Размер пакета 1460<br>порт 554                                          |
| + Параметры аудио<br>+ Параметры видео<br>- Параметры сети<br>• Базовые<br>• LAN                                     | Вкл.<br>Использовать аутентификацию<br>Размер пакета [160                                                                      |
| <ul> <li>Параметры видео</li> <li>Параметры сети</li> <li>Базовые</li> <li>LAN</li> <li>NA El</li> </ul>             | Использовать аутентификацию<br>Размер пакета 1460                                                                              |
| • Базовые<br>• LAN                                                                                                   | Размер пакета [160                                                                                                    |
| LAN                                                                                                    |                                                                                                    |
| - 14/1 51                                                                                                    | 1001 334                                                                                                    |
| • VVI-EI                                                                                                    |                                                                                                    |
| PPPOE                                                                                                    | Установить связь Многоадресная                                                                                                 |
| UPNP                                                                                                    | Групповой адрес сервера 239.0.00                                                                                               |
| • EMail                                                                                                    | Мыогоадресный аудиопорт для основного потока 1234                                                                              |
| • FTP                                                                                                    | Многоалоссный видеопорт для вспомогательного                                                                                   |
| • DDNS                                                                                                    |                                                                                                    |
| VPN                                                                                                    | Многоадресный аудиопорт для вспомогательного                                                                                   |
| RTSP                                                                                                    | 1242                                                                                                    |
| IP EMail                                                                                                    | Использовать пароль для Onvif                                                                                                  |
| • Соединение                                                                                                    |                                                                                                    |
| • Облачный сервис                                                                                                    | Сохранить                                                                                                    |

В пункте «Конфигурация»- «Параметры сети» - «Е-Mail»-можно указать e-mail для отправки сообщения и снимка по детекции движения в кадре (при условии корректно настроенных параметров детекции движения)

|    |                                      |             | × □ _                                              | 1  |
|----|--------------------------------------|-------------|----------------------------------------------------|----|
|    | < 😔 🧟 http://1 /lc                   | ogin.asp    | - С Поиск P・ 分 ☆ 祭                                 |    |
|    | WEB SERVICE ×                        |             |                                                    | 1  |
|    | IP CAMERA                            |             | Просмотр Воспроизведени Конфигурация Тревога Выход |    |
|    | + Базовые                            | E-mail      |                                                    |    |
|    | + Параметры ауди<br>+ Параметры виде | Кому        | y xxx @ 126.com V                                  |    |
|    | + Smart                              |             | ☑ Привязка эл. почты                               | l  |
|    | – Параметры сети                     | От          | T hello_world100 @ gmail.com ♥                     | 1  |
|    | • Базовые                            | Пароль      | ь •••••                                            | l  |
|    | • LAN                                | Тема письма | a Alarm Message                                    | 1  |
|    | PPPOE                                | SMTP-порт   | т 465                                              | I  |
|    | UPNP                                 | SSL         |                                                    | I  |
|    | • EMail                              |             | Сохранить                                          | I  |
| 1  | FTP                                  |             |                                                    |    |
| 11 |                                      |             | *                                                  | 11 |

Камера отправит сообщение формата «Alarm:.2018:02:06.16:50:53.No.1.Motion.Alarm! » и снимок изображения с сообщением «Shoot.Picture:.2018:02:06.16:50:53.Motion.Alarm.Shoot »

Для регистрации и добавления камеры на облачном сервисе DANALE используйте пункт «Конфигурация» -«параметры сети» - «Облачный сервис» - отсканировав смартфоном в приложении QR-код камеры:

| Э         Э         http://10           Э         WEB SERVICE         ×           Файл         Правка         Вил.         Изб                                                                                                    | 7/login.asp       | Справка                           |          | - C           | Поиск        |         | ×<br>۵۵۵۵ - ۹ |
|----------------------------------------------------------------------------------------------------|-------------------|-----------------------------------|----------|---------------|--------------|---------|---------------|
|                                                                                                    |                   |                                   |          |               |              |         |               |
| IP CAMER                                                                                                    | A                 |                                   | Просмотр | Воспроизведен | Конфигурация | Тревога | Выход         |
| + Baaoesse<br>+ Rapawerpsi aydu<br>- Rapawerpsi aydu<br>- Baaoesrpsi ceru<br>- Saoesse<br>- LAN<br>- Danserpsi ceru<br>- Saoesse<br>- UPAP<br>- EMail<br>- FTP<br>- DDNS<br>- VPN<br>- RTSP<br>- IP EMail<br>- Coegneenee<br>- Coegneenee<br>- SNMP | <b>Р2Р-сервер</b> | Сервер порта<br>2а46<br>Сохранить |          |               |              |         |               |

В камерах с модулем Wi-Fi настройка сетевых параметров производится используя пункт «Конфигурация» -«параметры сети» - «Wi-Fi». При наличии в зоне установки камеры сетей беспроводного доступа можно просканировать эфир и подключить камеру по беспроводному интерфейсу (зная пароль от точки доступа Wi-Fi)

| <ul> <li></li></ul>                                                                                                    | 7/login.asp<br>бранное Сервис Справка                                            | -        | - C                                                                       | Поиск                                                |         | × ×<br>© ☆ ŵ <b>- </b> |
|----------------------------------------------------------------------------------------------------|----------------------------------------------------------------------------------|----------|---------------------------------------------------------------------------|------------------------------------------------------|---------|------------------------|
| IP CAMER                                                                                                    | A                                                                                | Просмотр | Воспроизведени К                                                          | онфигурация                                          | Тревога | Выход                  |
| <ul> <li>+ Базовые</li> <li>+ Параметры аудио</li> <li>+ Параметры видео</li> <li>- Параметры сети</li> <li>- Базовые</li> <li>- LAN</li> <li>- WHFI</li> <li>- PPPOE</li> <li>- UPNP</li> <li>- EMail</li> <li>- FTP</li> <li>- DDNS</li> <li>- VPN</li> <li>- RTSP</li> <li>- IP EMail</li> <li>- Соединение</li> <li>- Облачный сервис</li> </ul> | Настройка сети<br>Закрыть Сканирова<br>● dea (connect succeed)<br>● dex<br>● Okr | BK       | нючение DHCP<br>IP-адрес 1( .<br>Часка подсети 255.2<br>Шлюз 1 .<br>☐ Доп | 1 158<br>255.255.0<br>1 1<br>олнительно<br>Сохранить |         |                        |
| SNMP     HTTPS     IEEE 802.1x                                                                                                    |                                                                                  |          |                                                                           |                                                      |         |                        |

## 5.7. Настройка детектора движения.

В пункте «Конфигурация»- «Параметры»- «Детекция движения» производится

| IP CAMER                                                                                                    | 4                                                                           |                                                      |                                                                                                    | Просмотр                                                                                                    | Воспроиз                                                     | ведени Конфигурация                                                          | Тревога                                     | Выход          |
|----------------------------------------------------------------------------------------------------|-----------------------------------------------------------------------------|------------------------------------------------------|----------------------------------------------------------------------------------------------------|----------------------------------------------------------------------------------------------------|--------------------------------------------------------------|------------------------------------------------------------------------------|---------------------------------------------|----------------|
| <ul> <li>Вазовые</li> <li>Параметры видео</li> <li>Параметры видео</li> <li>Smart</li> <li>Параметры сети</li> <li>Параметры</li> <li>Параметры</li> <li>Параметры</li> <li>Детекци сенсора</li> <li>Сетевая детекция</li> <li>Каметры</li> <li>Сетевая детекция</li> <li>Саметры</li> </ul> | Детектор                                                                    |                                                      | Зад                                                                                                    | ать Все Онистить<br>вительность 4 • •<br>Разрешить 9<br>График 1 9 0 : 0 - 23<br>График 2 0 : 0 - 23                                             | ] : 59                                                       |                                                                              |                                             |                |
| + Расширенные                                                                                                    | Запись                                                                      |                                                      |                                                                                                    |                                                                                                    |                                                              |                                                                              |                                             |                |
|                                                                                                    | E-mail                                                                      | ~                                                    |                                                                                                    |                                                                                                    |                                                              |                                                                              |                                             |                |
|                                                                                                    | Тревожный<br>выход                                                          | <b>v</b>                                             | Длительность тревоги 1 с                                                                                                    | Режим                                                                                                    | NO V                                                         | ]*                                                                           |                                             |                |
|                                                                                                    | Снимок                                                                      | ~                                                    | 1.                                                                                                    | * Интервал 1 с                                                                                                    | ✓ E-mail                                                     | FTP                                                                          |                                             |                |
|                                                                                                    | Видео                                                                       |                                                      |                                                                                                    | * 60 c                                                                                                    | E-mail                                                       | FTP                                                                          |                                             |                |
|                                                                                                    | Аудиовыход                                                                  |                                                      |                                                                                                    |                                                                                                    |                                                              |                                                                              |                                             |                |
|                                                                                                    | <ul> <li>Значені</li> <li>Интерві</li> <li>Если ус<br/>сохранены</li> </ul> | Сох<br>не чувстви<br>л между<br>пройство<br>на внешн | кранить<br>ительности устанавливается в диапаз<br>отправляемыми снимками может зад<br>эснащено запоминающим устройство<br>ий носитель, их обработка будет вы | юне от 1 до 5. Большее значение со<br>зваться десятичным числом: 0,5 с,<br>м (жестким диском, SD-картой или<br>полняться согласно режиму хранені | оответствует<br>1,5 с и т. д.<br>USB-носител<br>ия файлов. В | большей чувствительнос<br>ем), файлы снимков и ви<br>других случаях они буду | ти.<br>део будут сначал<br>т временно сохра | а<br>Іняться в |

задание области, чувствительности и реакция на движение в кадре - отправка сообщения на e-mail со снимком или записью видеофрагмента на FTP, а так же включением сигнализации на тревожном выходе (при наличии в камере тревожного выхода).

# 6. Системные настройки.

В пункте «Конфигурация» — «Система» производятся следующие настройки:

- Имя устройства, стандарт вещания (PAL / NTSC), язык интерфейса;
- настройка времени камеры;
- настройка пользователей смена паролей и т. д.;
- обновление прошивки камеры;
- восстановление к заводским установкам;
- резервное копирование настроек камеры;
- перезапуск камеры;
- просмотр журнала системы.

В пункте «Конфигурация» - «Система»- «Информация» производится ввод Имени устройства, стандарт вещания (PAL / NTSC), язык интерфейса камеры и отображается текущая версия прошивки камеры.

|                       |                                       |                          |           |                           |        |                  |         | ×     |
|-----------------------|---------------------------------------|--------------------------|-----------|---------------------------|--------|------------------|---------|-------|
| 🔿 🥔 http://1          | /login.asp                            |                          |           |                           | - Ç    | Поиск            |         | ● 🕁 🕄 |
| /EB SERVICE ×         |                                       |                          |           |                           |        |                  |         |       |
|                       | ٨                                     |                          |           |                           |        |                  |         |       |
|                       | ^                                     |                          |           | Просмотр Воспро           | ризвед | ени Конфигурация | Тревога | Выход |
| + Базовые             | Информация                            |                          |           |                           |        |                  |         |       |
| + Параметры аудио     |                                       |                          |           |                           |        |                  |         |       |
| + Параметры видео     | Имя устройства                        | XVI                      |           |                           |        |                  |         |       |
| + Smart               | Стандарт                              | PAL                      | $\sim$    |                           |        |                  |         |       |
| + Параметры сети      | Язын                                  | Английский               | ~         |                           |        |                  |         |       |
| + Параметры           | ID устройства                         | 2136302                  |           |                           |        |                  |         |       |
| + Параметры           | Версия прошивки                       | 7.8.1.2                  |           |                           |        |                  |         |       |
| + Параметры СОМ       | Версия веб-интерфейса                 | 6.1.126.200_lan.2.ru2    |           |                           |        |                  |         |       |
| – Система             |                                       | Сохранить                |           |                           |        |                  |         |       |
| • Информация          | <ul> <li>После изменения :</li> </ul> | языка для применения изм | ченений н | необходим перезапуск брау | зера.  |                  |         |       |
| • Время               |                                       |                          |           |                           |        |                  |         |       |
| • Пользователи        |                                       |                          |           |                           |        |                  |         |       |
| • Обновление          |                                       |                          |           |                           |        |                  |         |       |
| • РТZ обновление      |                                       |                          |           |                           |        |                  |         |       |
| • Восстановление      |                                       |                          |           |                           |        |                  |         |       |
| • Резервное копирован |                                       |                          |           |                           |        |                  |         |       |
| • Перезапуск          |                                       |                          |           |                           |        |                  |         |       |
| • Логи системы        |                                       |                          |           |                           |        |                  |         |       |

# 6.1. Настройка времени.

В пункте «Конфигурация» - «Система»- «Время» производится настройка даты / времени камеры, выбора часового пояса и параметров NTP.

|                                                                                                    | ,1ogin.asp                                                                                                    | - C                                                   | Поиск                  | <b>२ -</b> ि ☆ |
|----------------------------------------------------------------------------------------------------|----------------------------------------------------------------------------------------------------|-------------------------------------------------------|------------------------|----------------|
| IP CAMER                                                                                                    | RA                                                                                                    | Просмотр Воспроизведен                                | и Конфигурация Тревога | Выход          |
| + Базовые<br>+ Параметры аудио<br>+ Параметры видео<br>+ Smart<br>+ Параметры сети<br>+ Параметры<br>- Параметры<br>- Параметры<br>- Соитема<br>- Информация<br>- Время<br>- Пользователи<br>- Обновление<br>- РТZ обновление | Время системы<br>Дата 2018 - 2 - 7 12:44:44<br>Часовой<br>пояс<br>(GMT+03:00) — Москва, Санкт-Петербург, Во<br>пояс<br>О Использовать NTP Адрес:<br>Синхронизация с конпьютером<br>Задать время вручную<br>Смена часовых<br>поясов<br>Сохранить | пга, Багдад, Кувейт, Эр-Рияд 🗸<br>гg Порт: <u>123</u> |                        |                |
| <ul> <li>восстановление</li> <li>Резервное копирова</li> <li>Перезапуск</li> <li>Логи системы</li> </ul>                                                                                                    | н                                                                                                    |                                                       |                        |                |

## 6.2. Пользователи

В пункте «Конфигурация» - «Система»- «Пользователи» производится настройка пользователей.

Пользователь admin с паролем 123456 с правами Администратор и два пользователя user1 и user2 с правами пользователя -по умолчанию отключены и активизируются после задания пароля.

Внимание ! Замена логина и пароля администратора по умолчанию возможна через меню камеры — «Конфигурация» - «Система» - «Пользователи». Сброс пароля в настройки по умолчанию можно произвести только аппаратно - кнопкой RESET или замыканием соответствующих проводов на кабеле камеры на 1-3 секунды.

| + (-) @ http://1                   | 7/login.asp          | ×                                                                                                    |                           | - с                         | × □ -<br>©☆☆☆                |
|------------------------------------|----------------------|----------------------------------------------------------------------------------------------------|---------------------------|-----------------------------|------------------------------|
| IP CAMER                           | A                    |                                                                                                    | - Recover                 | Kauthurunauna               |                              |
| + Базовые                          | Пользователи         |                                                                                                    | просмотр воспр            | оизведени конфигурация      | превота выход                |
| + Параметры аудио                  |                      |                                                                                                    |                           |                             |                              |
| + Параметры видео                  | Режим проверк        | WEB V                                                                                                    |                           |                             |                              |
| + Smart                            | Выбрать пользовател: | а Администратор 🔽 🗲                                                                                                    |                           |                             |                              |
| + Параметры сети                   | Им                   | a admin                                                                                                    |                           |                             |                              |
| + Параметры                        | Парол                |                                                                                                    |                           |                             |                              |
| + Параметры                        | Подтвердить парол    | b                                                                                                    |                           |                             |                              |
| + Параметры СОМ                    |                      |                                                                                                    |                           |                             |                              |
| – Система                          |                      |                                                                                                    |                           |                             |                              |
| • Информация                       |                      | Сохранить                                                                                                    |                           |                             |                              |
| • Время                            | Примечание.Имя по    | льзователя и пароль могут содер                                                                                                    | жать от 1 до 15 символов: | букв, цифр, знаков подчерки | вания и единичных точек (.). |
| • Пользователи                     | Регистр имеет значен | ие.<br>Эни пользователя или пароля тре                                                                                                    |                           | NING                        |                              |
| • Обновление                       |                      | and the source of the second second sec | eyere. Hobrophan abropins |                             |                              |
| <ul> <li>РТZ обновление</li> </ul> |                      |                                                                                                    |                           |                             |                              |
| • Восстановление                   |                      |                                                                                                    |                           |                             |                              |

| льзователи            |                                                                                                    |
|-----------------------|----------------------------------------------------------------------------------------------------|
|                       |                                                                                                    |
| Режим проверки        | WEB V                                                                                                    |
| Выбрать пользователя  | Пользователь 1 🗸                                                                                                |
| Имя                   | user1                                                                                                    |
| Пароль                |                                                                                                    |
| Подтвердить пароль    |                                                                                                    |
| *                     |                                                                                                    |
| * поле «пароле        | » не может оыть пустым:                                                                                         |
|                       | Сохранить                                                                                                    |
| Примечание.Имя пол    | ьзователя и пароль могут содержать от 1 до 15 символов: букв, цифр, знаков подчеркивания и единичных точек (.). |
| Регистр имеет значени | e.                                                                                                    |
| <b>B</b>              |                                                                                                    |

После изменения имени пользователя или пароля требуется повторная авторизация.

## 6.3. Обновление прошивки

В пункте «Конфигурация» - «Система»- «Обновление» производим обновление прошивки камеры .

|                                                                                                    |                        |                                      | _ 🗆 ×                                         |
|----------------------------------------------------------------------------------------------------|------------------------|--------------------------------------|-----------------------------------------------|
| Image: A start of the start of the start | /login.asp             | - Ċ Поиск                            | (1) 分 (2) (2) (2) (2) (2) (2) (2) (2) (2) (2) |
| ⊘ WEB SERVICE ×                                                                                                    |                        |                                      |                                               |
| IP CAMER                                                                                                    | A                      | Просмотр Воспроизведени Конфигурация | Тревога Выход                                 |
| + Базовые                                                                                                    | Обновление             |                                      |                                               |
| + Параметры аудио<br>+ Параметры видео                                                                                                    | Текущая версия 7.8.1.2 |                                      |                                               |
| + Smart                                                                                                    | Выберите файл          | Обзор                                |                                               |
| + Параметры сети                                                                                                    | Обновить               |                                      |                                               |
| + Параметры                                                                                                    |                        |                                      |                                               |
| + Параметры                                                                                                    |                        |                                      |                                               |
| - Система                                                                                                    |                        |                                      |                                               |
| • Информация                                                                                                    |                        |                                      |                                               |
| • Время                                                                                                    |                        |                                      |                                               |
| • Пользователи                                                                                                    |                        |                                      |                                               |
| • Обновление                                                                                                    |                        |                                      |                                               |
| <ul> <li>РТZ обновление</li> </ul>                                                                                                    |                        |                                      | ~                                             |

#### ВНИМАНИЕ!!!!

При обновлении прошивки камеры, необходимо обеспечить бесперебойное питание всех задействованных устройств (IP камер, коммутатора, компьютера с которого производится прошивка). Не соблюдение этих требований может привести к серьезным системным ошибкам, повреждению и выходу устройства из строя.

#### 6.4. Резервное копирование

В пункте «Конфигурация» - «Система»- «Резервное копирование» производим сохранение или восстановление настроек камеры

| -                                       |            |         |      |          |               |              |         |        | ×   |
|-----------------------------------------|------------|---------|------|----------|---------------|--------------|---------|--------|-----|
|                                         | /login.asp |         |      |          | ~ C           | Поиск        |         | ହ- ଜିଟ | A 😳 |
| <b>WEB SERVICE</b> ×                    |            |         |      |          |               |              |         |        |     |
|                                         | Δ          |         |      |          | ~             |              |         |        | ^   |
|                                         | <b>^</b>   |         |      | Просмотр | Воспроизведен | Конфигурация | Тревога | Выход  |     |
| + Базовые                               | Рез. коп.  |         |      |          |               |              |         |        |     |
| + Параметры аудио                       |            |         |      |          |               |              |         |        |     |
| + Параметры видео                       | Настройка  |         |      | Обзор    |               |              |         |        |     |
| + Smart                                 | Импорт пар | аметров | 参数导出 |          |               |              |         |        |     |
| + Параметры сети                        |            |         |      |          |               |              |         |        |     |
| + Параметры                             |            |         |      |          |               |              |         |        |     |
| + Параметры                             |            |         |      |          |               |              |         |        |     |
| + Параметры СОМ                         |            |         |      |          |               |              |         |        |     |
| - Система                               |            |         |      |          |               |              |         |        |     |
| • Информация                            |            |         |      |          |               |              |         |        |     |
| • Время                                 |            |         |      |          |               |              |         |        |     |
| • Пользователи                          |            |         |      |          |               |              |         |        |     |
| • Обновление                            |            |         |      |          |               |              |         |        |     |
| <ul> <li>РТZ обновление</li> </ul>      |            |         |      |          |               |              |         |        |     |
| • Восстановление                        |            |         |      |          |               |              |         |        |     |
| <ul> <li>Резервное копирован</li> </ul> |            |         |      |          |               |              |         |        |     |
| • Перезапуск                            |            |         |      |          |               |              |         |        | ~   |

#### 6.5. Перезагрузка

В пункте «Конфигурация» - «Система»- «Перезапуск» производим настройку автоматической перезагрузки камеры по расписанию или при необходимости перезагружаем камеру вручную.

| Color Color | /login.asp                                                                                                |          | ~ ¢           | Поиск        |         | ≎ û ≎ | (ij) |
|----------------------------------------------------------------------------------------------------|----------------------------------------------------------------------------------------------------|----------|---------------|--------------|---------|-------|------|
| IP CAMER                                                                                                    | A                                                                                                    | Просмотр | Воспроизведен | Конфигурация | Тревога | Выход | ^    |
| + Базовые<br>+ Параметры аудио<br>+ Параметры видео<br>+ Smart<br>+ Параметры сети<br>+ Параметры<br>+ Параметры<br>- Параметры<br>- Система<br>- Информация<br>- Время<br>- Пользователи<br>- Обновление<br>- РТZ обновление                                                                                                    | Перезагрузить камеру автонатически<br>Никогда v в 00:00 v<br>Перезагрузить камеру вручную<br>Перезагрузка |          |               |              |         |       |      |
| <ul> <li>Резервное копирован</li> <li>Перезапуск</li> <li>Логи системы</li> </ul>                                                                                                    |                                                                                                    |          |               |              |         |       | ~    |